# راهنمای درخواست مرتبط سازی

#### الف- مقدمه

### انواع معادلسازي:

همسانسازی: مربوط به دروس دارای واحدی است که دانشجو در نیمسالهای گذشته به صورت مازاد گذرانده (معمولا به علت تغییر رشته)، که پس از ثبت نمره، عملیات همسان سازی به شرط رعایت مقررات با یکی از دروس باقیمانده امکان پذیر است. (همسانسازی پس از درج نمره درس معادل، در گزارش ۲۰۵۰ در سامانه گلستان قابل مشاهده است)

مر تبط سازی: مربوط به دروسی است که دانشجو اخذ نکرده و در حال حاضر ارائه نمی شـود. اگـر حسـب مقررات، یکی از دروس ارائه شده در دانشگاه با آن درس باقیمانده معـادل باشـد، قبـل از شـروع ثبـت نـام نیمسال، میبایست درخواست مرتبط سازی ارائه شود.

## ب- مقررات معادلسازی واحدهای درسی:

- ۱- پذیرش معادلسازی دروس باید به تایید گروه آموزشی برسد و در صورتی که دانشکدهای فاقد گروه
  آموزشی باشد، شورای دانشکده باید در این خصوص اعلام نظر کند.
  ۲- پذیرش دروس مقطع کارشناسی به جای دروس مقطع کارشناسیارشد امکان پذیر نیست.
  ۳- هم پوشانی حداقل ۸۰ درصد سرفصل و محتوای درسهای مودر درخواست باید مورد تایید گروه
  آموزشی یا شورای دانشکده مربوط باشد.
  - ۴- تعداد واحد درس معادل از تعداد درس مورد درخواست نباید کمتر باشد.

## ج- ورود به نرم افزار جامع آموزش

با استفاده از مرورگر **اینترنت اکسپلورر** و یا **گوگل کروم** به سامانه جامع آموزش دانشگاه (گلستان) وارد شوید.

<mark>نکته</mark>: در سایر مرورگرها ممکن است برخی فرمهای سامانه به صورت صحیح و مناسب نمایش داده نشود.

### د- پیشخوان خدمت:

قسمت «پیشخوان خدمت» را کلیک نمایید و از گزینههای موجود، گزینه «درخواستهای آموزشی» را انتخاب نمایید.

|   | با استفاده از این گزینه می توانید<br>فایل راهنما را مشاهده نمایید. |                                                                                                    | ·                |                                                                                                    |
|---|--------------------------------------------------------------------|----------------------------------------------------------------------------------------------------|------------------|----------------------------------------------------------------------------------------------------|
| • | پ جستجر جاری<br>موضوع زمان<br>ز                                    | درفرات حدید راهنما<br>انتخاب شده(۱) انتخاب همه   عدم انتخار<br>برای ثبت درخواست خود، ا<br>این قسمت استفاده کنید. | تايلەت<br>بەللەت | (  ) پیشخوان خدمت  کاربر ۹  ) پیشخوان خدمت  کاربر ۹  )   رواهی اشتغال به تعصیل  کافیار رفته  کافیار رفته  درخواست های آموزهی  درخواست دفاع  درخواست دفاع  زیم   درخواست تایید چکیده و کایدوازه فعایت  درخواست تایید چکیده و کایدوازه فعایت |

قسمت تک<mark>میل نمایید.</mark>

#### هـ- ثبت در خواست: ابتدا نوع درخواست را تعیین کرده و پس از انتخاب شماره ترم، شماره گروه درسی مورد نظر که در ترم جاری ارائه شده است را مطابق شکل زیر وارد نمایید. <mark>ابتدا شماره ترم را با</mark> استفاده از این گزینه 🔞 درخواست بررسی مسائل آموزشی دانشجو انتخاب نماييد. شماره دانشجو ۲۹ مشخصات درخواست مشاهده كامل درخواست؟ نوع درخواست مرتبط سازی (اخذ درس هارج از سرفصل در ترم جاری) ترم ۳۹۹۱ [؟ آنیمسال اول سال تحصیلی ۱۴۰۰-۱۴۰۰ ۲ درس (۰۱ ؟ ۵۹۰ ؟ ۱۲ ؟ ۵۱ ؟ فقه عمومی ۲ شماره گروه درسی ارائه درخواست اول طفا معادل سازی با درس نگذرانده فقه۱ (به شماره ۵۰۲۲۰۲۴) را تایید فرمایید. شده در ترم را به ترتیب از چپ به راست در این

جهت ثبت درخواست، ابتدا بررسی تغییرات را کلیک کرده و سپس دکمه ایجاد را کلیک نمایید تا گردش کار درخواست ایجاد گردد.

در این قسمت شرح درخواست خود را وارد کنید.

توانید به **گزارش ۲۰۵۰ م**راجعه کنید.

<mark>حتما شماره درسی که نگذرانده اید، ثبت کنید. برای یافتن شماره درس می</mark>

و- ارجاع گردش کار:

🖌 بررسی 🔚 ایجاد

برای ارجاع به مرحله بعد لازم است دکمه «تایید و ارسال» را کلیک نمایید.

٣

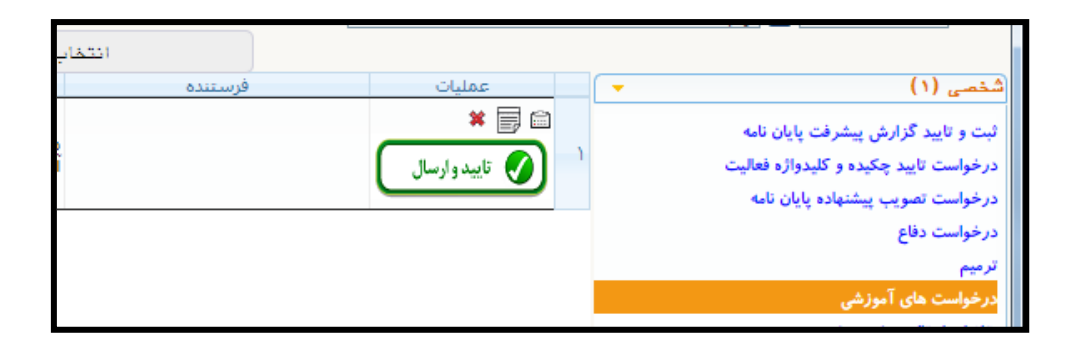

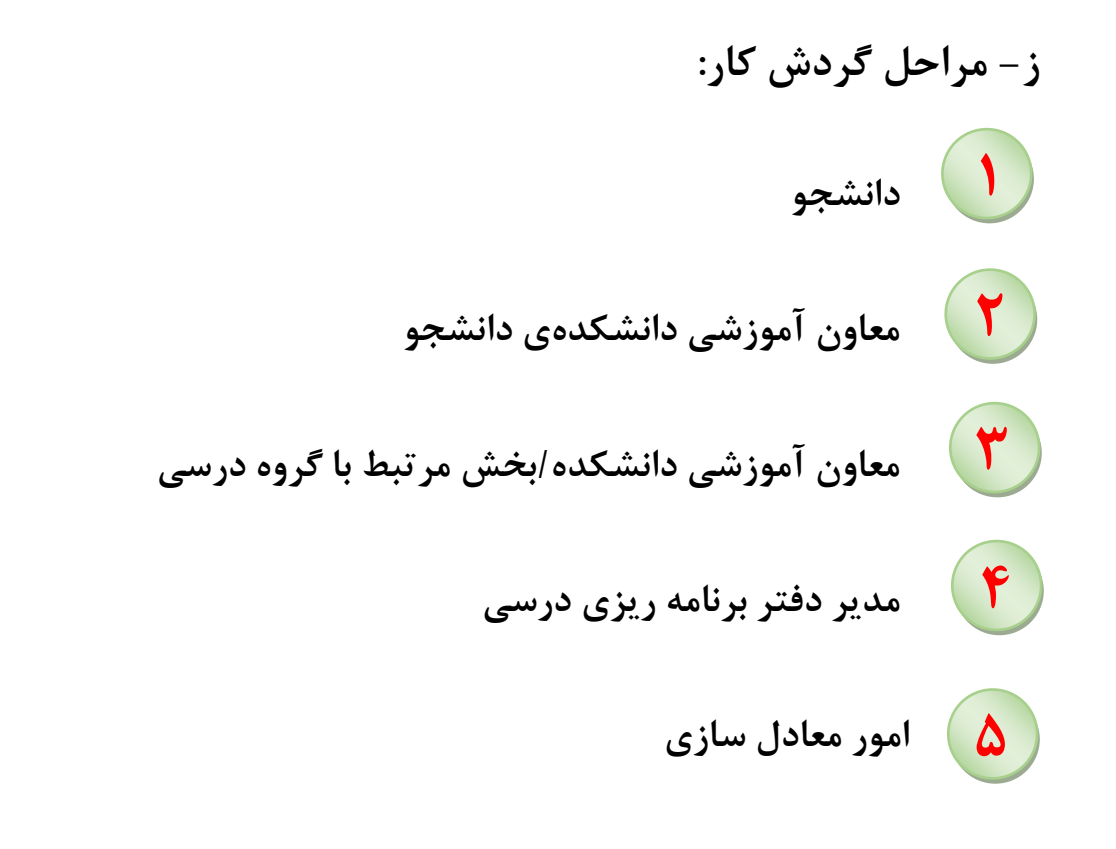

**ح – انتخاب واحد:** پس از تکمیل مراحل گردش کار، شماره گروه درسی که دانشجو باید نسبت به اخذ آن اقدام نماید، مشخص شده و در توضیحات گردش کار برای مشاهده گردش کارهای پایان یافته، لازم است وضعیت گردش کار را از «جاری» به «خاتمه یافته» تغییر دهید. (مطابق شکل زیر)

|                                               |      |                                                                        | <u>درخواست جدید</u> |
|-----------------------------------------------|------|------------------------------------------------------------------------|---------------------|
| جارى 🗸                                        |      | ب شده(۰) انتخاب همه عدم انتخاب                                         | انتخار              |
| جارى                                          |      | موضوع                                                                  | ستنده               |
| جدید<br>ارجاع شده<br>فاتعه یافته<br>فعه موارد | •:•٢ | مِرتبط سازی (اخذ درس خارج از سـرفصل در ترم جاری) - درخواست دانشـجو - ۹ |                     |